## Evolve 5060

- 1. Na dálkovém ovladači zmáčkněte tlačítko **Menu**.
- Na dálkovém ovladači šipkami nahoru a dolu přepněte na Instalaci a potvrďte stisknutím tlačítkem OK.

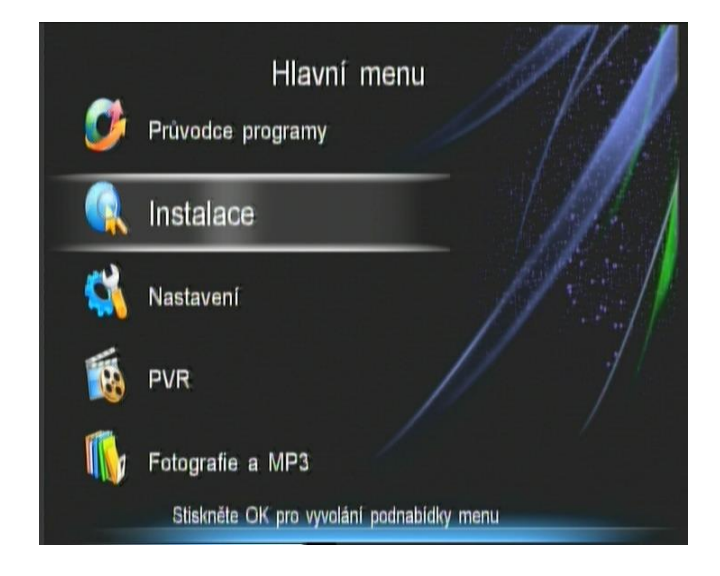

3. Na dálkovém ovladači šipkou doprava přejdete na satelitní anténu a šipkami nahoru a dolů navolíte Asta 23,5E. Následně potvrďte stisknutím žlutého tlačítka (editace transpondérů) na dálkovém ovladači.

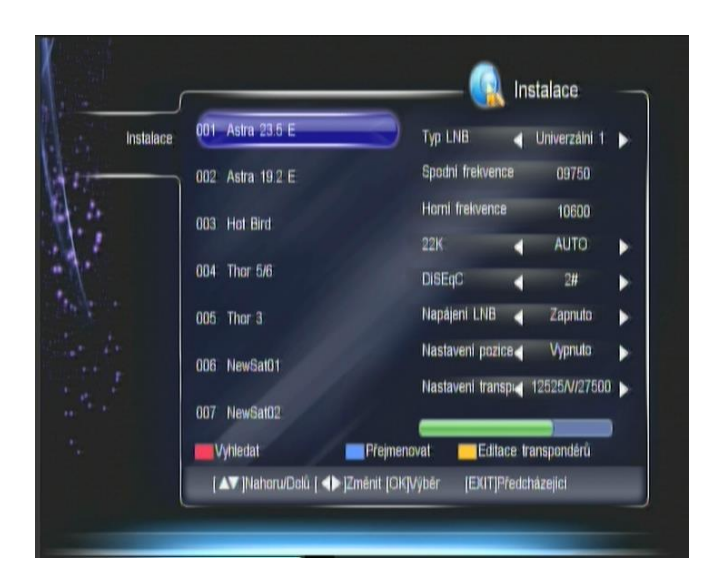

4. Na dálkovém ovladači šipkami nahoru a dolu navolíte TP 12070Mhz

| 001 | 12525MHz/V/27500K5/s | Frekvence        |       | 12525         |     |
|-----|----------------------|------------------|-------|---------------|-----|
| 002 | 12565MHz/H/27500KS/s | Přenosová ry     | chlos | 27500         |     |
|     |                      | Polarizace       | 4     | Vertikálni    | ►   |
| 003 | 11797MHz/H/27508KS/s | Norma            | 4     | DVB-S         | Þ   |
| 004 | 12109MHz/H/27500KS/s | FEG              | -     | Auto          | •   |
| 004 |                      | Modulace         | 4     | QPSK          | •   |
| 005 | 12070MHz/H/27500KS/s | Pilot            | 4     | Vypnuto       | ►   |
| 006 | 11876MHz/H/27500KS/s |                  |       |               |     |
|     |                      | Sila 🥃           |       | _             |     |
| 607 | 11992MHz/H/27500KS/s | Kvalita 🧲        | _     |               | 70% |
| V   | yhledat 🛛 🗖 Vymaz    | ání transpondéru | Pi    | idat transper | dér |

5. Na dálkovém ovladači navolíte červené tlačítko (Vyhledat).

Na dálkovém ovladači šipkami nahoru a dolů navolíte **NIT** a šipkami doprava a doleva dáte **Zapnuto**.

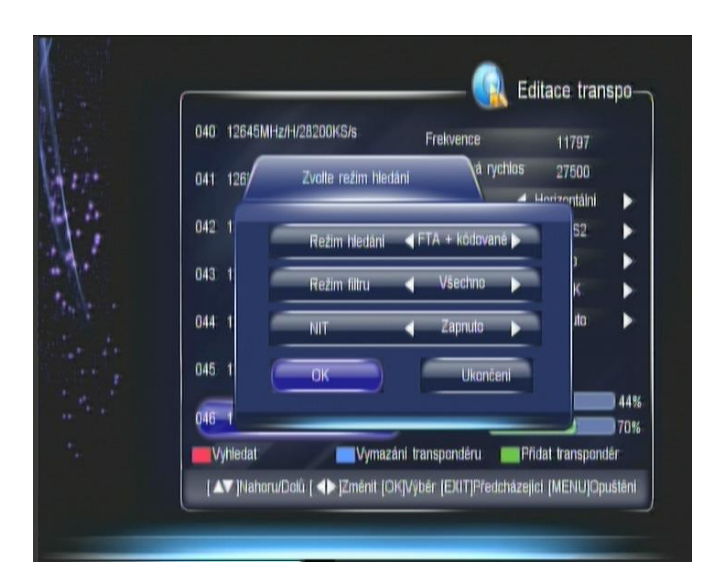

6. Na dálkovém ovladači šipkami nahoru a dolů navolíte kolonku OK a potvrdíte na dálkovém ovladači tlačítkem OK. Přijímač začne programy vyhledávat. Po dokončení ladění potvrďte tlačítkem OK na dálkovém ovladači.

| TV                                                      | Ràdio             |      |
|---------------------------------------------------------|-------------------|------|
| 013. Retro Music:                                       | Hledání dokončeno |      |
| 014. Nickelodeon<br>015. History HD<br>016. Eurosport M | TV:16 Rádio:0     |      |
| UTO. Eurosport H                                        | ОК                |      |
| Sila:                                                   |                   | 70%  |
| Průběh                                                  |                   | 100% |

7. Přijímač programy uloží na konec Vašeho seznamu programů.